## Volba tématu VŠKP

1. Téma závěrečné práce si volíte ve STAGu.

|                         | Vitejte Moje výu Moje studium ohližer                  | ni IS/STAG Uchaz   | eč Absolvent Hodnoceni v   | rýuky⇔ iPS⇔                                 | IT služby JU E-learning               | ⇒                          |                      |                  |
|-------------------------|--------------------------------------------------------|--------------------|----------------------------|---------------------------------------------|---------------------------------------|----------------------------|----------------------|------------------|
| Průběh studia           | Informace o uživateli a jeno roman v voj 31AG          |                    |                            |                                             |                                       |                            |                      |                  |
| Vizualizace studia      | Role / uživatel                                        | 👻 🛛 Info 📿         | Možnost PŘEPNUTÍ ROLE Max. | Poplatky za studium<br>. doba studia je do: |                                       |                            |                      |                  |
| Zbývající povinnosti    | Témata Iwalifikačních prací (S056)                     |                    |                            |                                             |                                       |                            |                      | F                |
| Zápis na termíny        |                                                        |                    |                            |                                             |                                       |                            |                      |                  |
| Moje údaje              |                                                        |                    |                            |                                             |                                       |                            |                      | (2)              |
| Soubory studenta        | yhledávaní                                             |                    |                            |                                             |                                       |                            |                      | Ménověda         |
| Studijní materiály      | The series including the Day of The Mensels Dr.        | Calcula CTC vi Dra |                            |                                             | ténus kénaku (V                       | Alt and and fail 2010/2020 | Alt and abbrinder Of |                  |
| Předzápis               | □ ♥ K registradi □ ♥ Ke schválení Hledat               |                    | coviste 56 Vedouci prace   |                                             |                                       | AK. TOK 280811 2019/2020   | AK. TOK ODITAJODY 18 | 🗆 🗢 Moje ternata |
| Grafický předzápis      | Tisk podkladu pro zadání bakalářské práce. Formát: PDF | 1                  |                            |                                             |                                       |                            |                      |                  |
| Juzkovy preuse in       | 🧧 Seznam témat                                         |                    |                            |                                             |                                       |                            |                      |                  |
| Témata VŠKP             | Název tématu                                           |                    |                            | Typ tématu                                  |                                       | Akademický rok             | Obs / max            | Priorita         |
| Num P                   | Typ práce                                              | Pracoviště         | Vedoucí práce              | To do a function of states                  | Stav schvalováni                      | í zadání obhajot           | iy                   |                  |
| Kantusla ala alétanat é | bakalářská (Bc.)                                       | OPR                | Helena Machulová           | Zadane vydoujiom                            | Podklad pro VŠKP schválen učitelem    | 2019 2020                  | 21.2                 |                  |
| Kontrola plagiatorstvi  | Aktuální etické téma                                   |                    |                            | Rámcové                                     | · · · · · · · · · · · · · · · · · · · | 2019 2020                  | 0/1                  |                  |
| ECTS vviezdv            | bakalářská (Bc.)                                       | KFI                | Vojtěch Simek              | Rá                                          | ámcový podklad VSKP schválen učitelem |                            |                      |                  |

- a. po přihlášení si zvolte záložku Moje studium
- b. v levé části obrazovky si v seznamu zvolte: Témata VŠKP
- c. ve formuláři VYHLEDÁVÁNÍ si zadejte: typ práce, fakultu a ak. rok zadání práce (aktuální ak. rok) zobrazí se vám všechna témata určená pro váš obor (pokud ne, odškrtněte kolonku MOJE TÉMATA)
- 2. Je možné si zvolit buď:
  - a. **téma zadané vyučujícím**, kde je předem stanoveno konkrétní téma včetně zadané literatury a zásad pro vypracování

nebo:

 b. téma rámcové – kde literaturu, zásady pro vypracování a téma práce doplňuje student po konzultaci s vedoucím práce

## 3. TÉMA ZADANÉ VYUČUJÍCÍM

- a. na vybrané téma se zaregistrujete
- b. vyučující vám téma přidělí
- c. vytisknete podklad pro zadání závěrečné práce, který najdete na odkazu s textem "Tisk podkladu pro zadání bakalářské/diplomové práce. Formát: PDF", formulář podepíšete vy a vedoucí práce a potom ho odevzdáte na studijní oddělení

## 4. TÉMA RÁMCOVÉ

- a. konkrétní vyučující stanovil téma, ale student musí doplnit literaturu a zásady pro vypracování práce
  - i. na zvolené téma se zaregistrujete
  - ii. vedoucí práce vám téma přidělí
  - iii. po konzultaci s vedoucím téma doplníte, vyplníte všechny položky tak, aby odpovídaly zadání

- iv. v části formuláře INTERNÍ ÚDAJE STAV SCHVALOVÁNÍ nastavíte volbu z "Studentovi vytvořen podklad VŠKP k doplnění" na volbu "Studentem dopracován doplňovací podklad VŠKP", čímž se téma opět přesune k vedoucímu, který ho musí schválit
- v. po schválení vedoucím vytiskne podklad, který najdete na odkazu s textem "Tisk podkladu pro zadání bakalářské/diplomové práce. Formát: PDF", formulář podepíšete vy a vedoucí práce a potom ho odevzdáte na studijní oddělení
- b. nekonkrétní, volné
  - i. na téma se zaregistrujete
  - ii. vedoucí práce vám téma přidělí
  - iii. s vedoucím práce se musíte domluvit na konkrétním tématu
  - iv. toto téma musí schválit garant vašeho oboru svým podpisem na vytištěný formulář
  - v. ve STAGu je potřeba v přiděleném tématu vyplnit všechny položky tak, aby odpovídaly zadání práce, zároveň je potřeba vyplnit i téma práce na kterém jste se domluvili
  - vi. v části formuláře INTERNÍ ÚDAJE STAV SCHVALOVÁNÍ změníte volbu z "Studentovi vytvořen podklad VŠKP k doplnění" na volbu "Studentem dopracován doplňovací podklad VŠKP", čímž se téma opět přesune k vedoucímu, který ho musí schválit
  - vii. po schválení vedoucím vytisknete podklad, který najde na odkazu s textem "Tisk podkladu pro zadání bakalářské/diplomové práce. Formát: PDF", formulář podepíšete vy, vedoucí práce a garant oboru a potom ho odevzdáte na studijní oddělení

## Poznámky na závěr:

- V případě, že si téma zaregistrujete, je vhodné kontaktovat vyučujícího, abyste si s ním domluvili podmínky a bližší informace ke zpracování práce.
- Každý student si může v jednu chvíli zvolit jen 2 témata.
- Pokud Vás vedoucí práce nevybere pro svoje téma, ZRUŠÍ vám registraci na dané téma.
- Pokud vás vedoucí práce pro svoje téma vybere, PŘIDĚLÍ vám dané téma, znamená to ale, že vám zruší registraci pro druhé téma, které máte zvolené.
- U zvoleného tématu máte možnost si s vyučujícím psát poznámky; případně kontrolujte, zda vám tam vyučující něco nenapsal.
- Vedoucím bakalářské nebo diplomové práce je interní vyučující TF JU nebo ve výjimečném případě a se souhlasem vedoucího katedry externí vyučující TF JU (zařazení akademického pracovníka mezi interní nebo externí vyučující je uvedeno na internetových stránkách příslušné katedry) – opatření děkana 290/2021.
- Vedoucím diplomové práce je zpravidla vyučující alespoň s titulem PhDr., ThDr. nebo jiným titulem odpovídajícím této úrovni, nerozhodne-li v případech zvláště hodných zřetele vedoucí příslušné katedry jinak. V uvedených případech vedoucí katedry svůj souhlas vyjádří podpisem zadání tématu závěrečné práce (vedle podpisu studenta a podpisu vedoucího závěrečné práce). Opatření děkana 290/2021.
- Informační e-maily

Nově je nastaveno zasílání informačních e-mailů. E-mail Vám bude zaslán při každé "změně", která se s tématem na kterém jste registrovaní stane a neprovedete ji vy. Jak často Vám budou tyto informační e-maily chodit nebo nechodit je potřeba si nastavit v IS STAG.

Před vaším jménem naleznete ikonu "zvonečku"

((\_)) 163

na ni kliknete a zobrazí

se vám seznam oznámení a záložka "Nastavení odesílání" na tu se přepněte a máte možnost si nastavit, jak vám budou nebo nebudou odesílána oznámení. Nastavení může být pro všechna oznámení stejné nebo pro každý typ oznámení může být nastavení zvoleno individuálně.